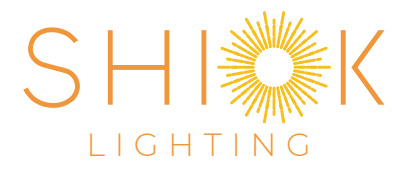

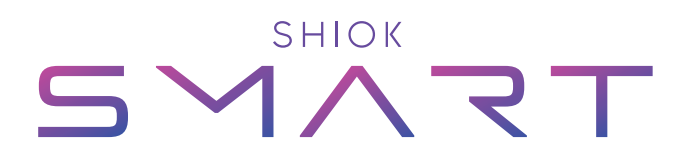

## Magnetic Tracklight Gateway Pairing Instructions

## Before starting the pairing process, please perform the 3 steps below

 Connect to 2.4GHz Wi-Fi network on your smart device. Turn on Bluetooth and location setting. (contact your internet service provider if you are only able to view your 5GHz Wi-Fi network)

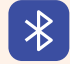

**2)** Download "Tuya Smart" or "Smart Life" app from the Google Play or Apple Store.

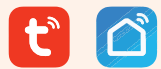

3) Create account in "Tuya Smart" or "Smart Life" app

## How to pair Gateway?

- a) Open "Tuya Smart" or "Smart Life" app on smart device.
- **b)** Click "+" icon on top right corner > "Add Device"

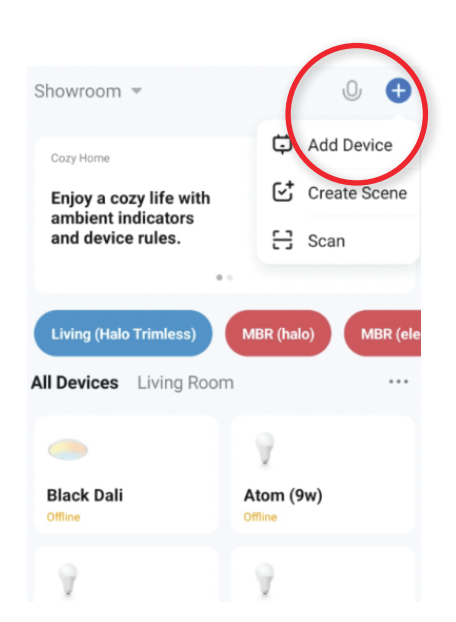

c) Scroll down on left menu and click on "Others" > "Others (Wi-Fi)"

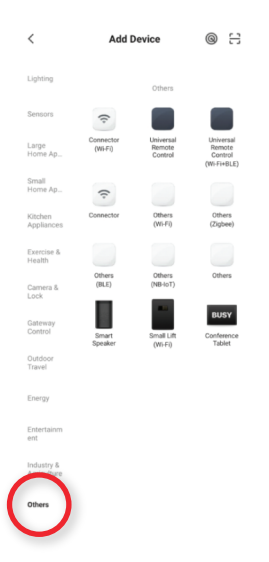

d) Connect to 2.4GHz Wi-Fi network, key in Wi-Fi password (does not work on 5.0GHz network)

| Select 2.4 GHz Wi-Fi Network and<br>enter password. |                                                     |                                   |  |
|-----------------------------------------------------|-----------------------------------------------------|-----------------------------------|--|
| lf y                                                | our Wi-Fi is 5GHz, please s<br>Common router settin | set it to be 2.4GHz.<br>ng method |  |
|                                                     | × Wi-Fi - 5Ghz                                      |                                   |  |
|                                                     | <ul> <li>Wi-Fi - 2.4Ghz</li> </ul>                  | ≙ 奈 (])                           |  |
|                                                     |                                                     |                                   |  |
| ((ı·                                                | Linksys20587                                        | <u></u>                           |  |
| ≙                                                   | Password                                            |                                   |  |
|                                                     | Next                                                |                                   |  |

e) Hold rest button on Gateway until blue indication light blinks rapidly. Click "Confirm the indicator is blinking". Click "Blink Quickly"

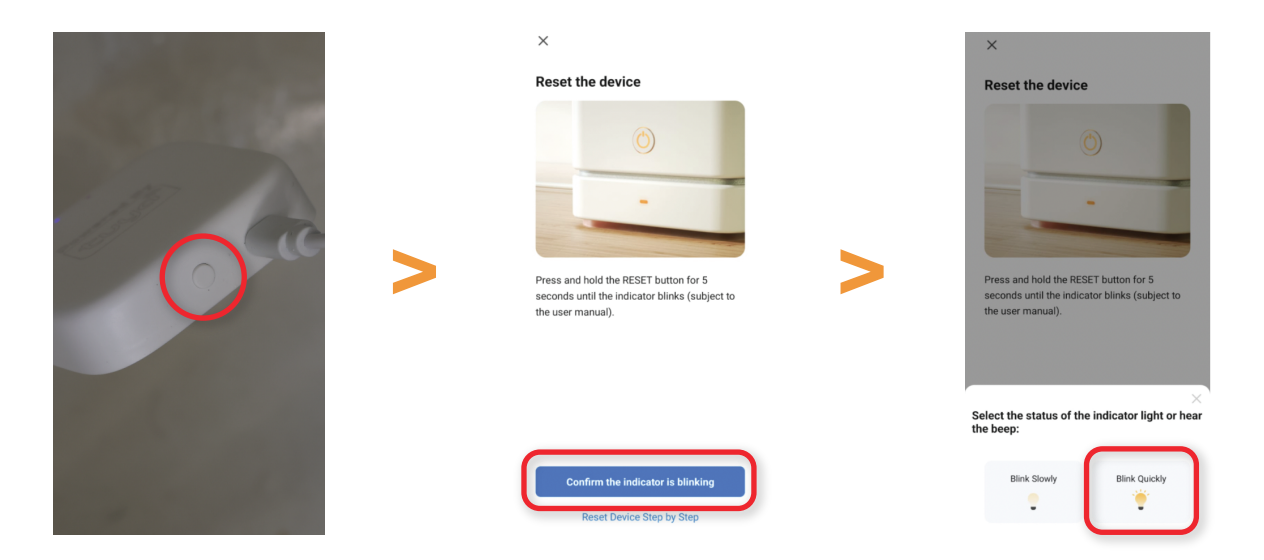

**f)** Wait till scanning process is complete and Gateway will be automatically added. Click "Done".

| × Connecting Device Keep the network stable. | X Add Device            |   |
|----------------------------------------------|-------------------------|---|
|                                              | G device(s) being added |   |
|                                              | >                       |   |
| 01:46                                        |                         |   |
| Com     Cond     Cond     Cond               | Done                    | D |

## Pairing tracklights to Gateway

a) Install tracklights into track rail and turn them ON.

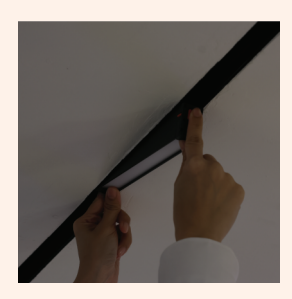

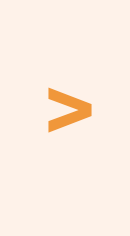

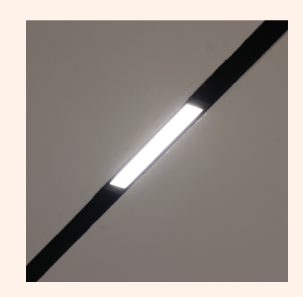

**b)** Complete pairing of gateway in "Tuya Smart" or "Smart Life" app and click on the gateway icon to enter gateway.

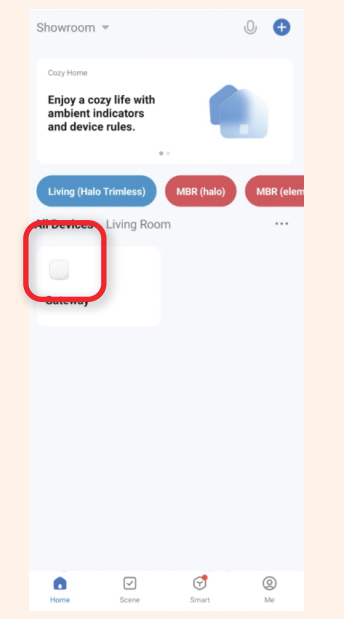

c) Click "Add subdevice", click on "LED already blink" button.

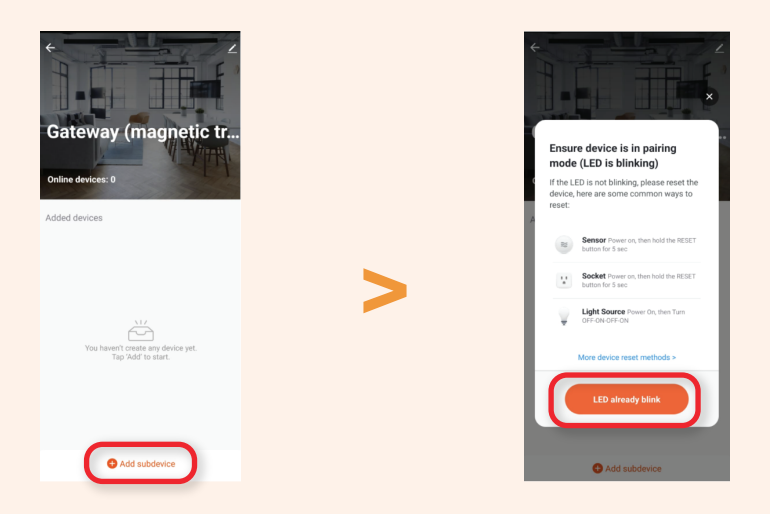

d) Turn tracklights OFF for 2 seconds, and turn them back ON

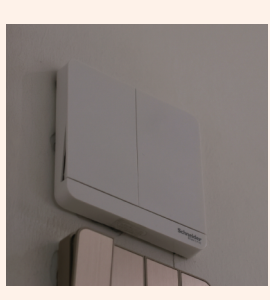

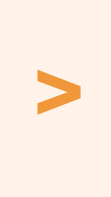

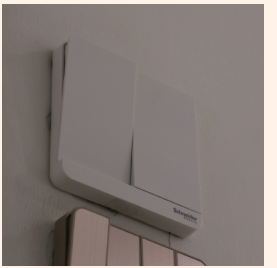

e) Wait for tracklights to be discovered and click "Done" after all tracklights are discovered.

(reset tracklight to factory mode if pairing is unsuccessful. Reset tracklight to factory mode by turning ON for 2 secs, then OFF for 2 secs for 9 consecutive times. Light will glow softly which indicate it has reset to factory mode)

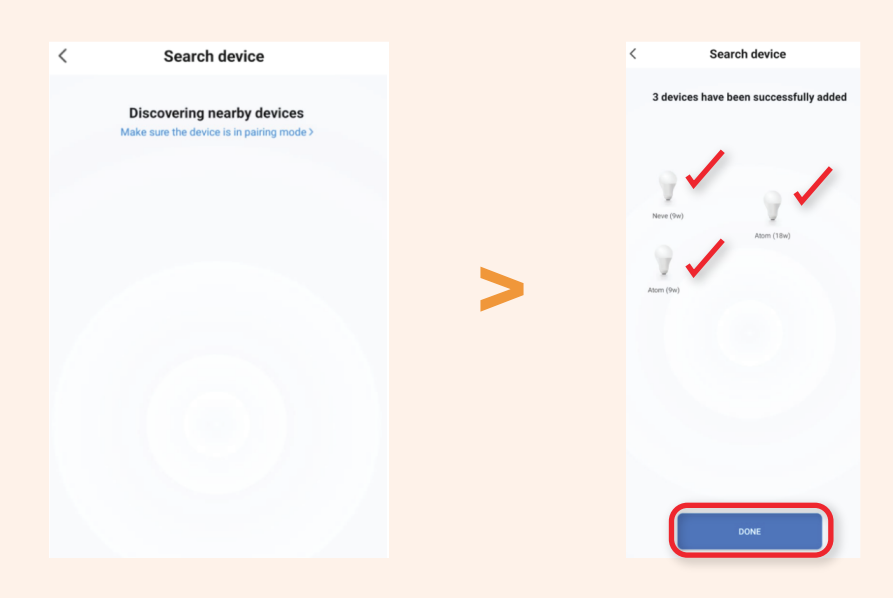

f) The paired tracklights are now ready to be used.

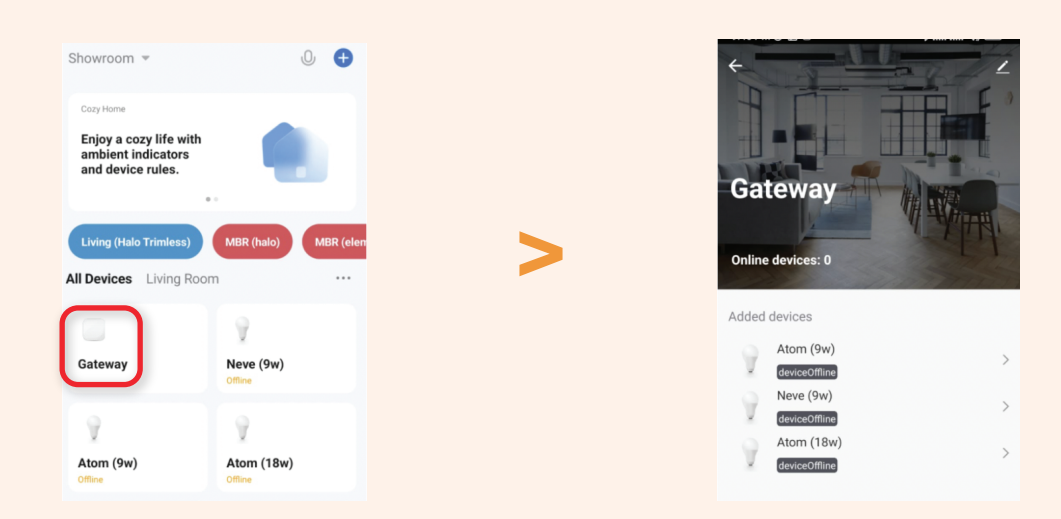